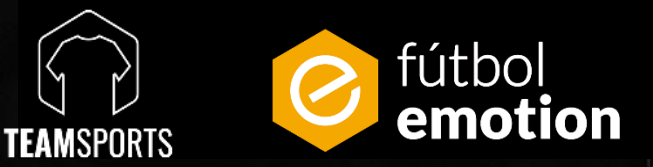

# PROCESSO DE COMPRA TEAMSPORTS

A STATE AND A STATE AND A STAT

# ¡PARABÉNS! Prepara-te para disfrutar da experiencia de compra na Fútbol Emotion

Neste PDF detalham-se todos os passos a seguir para que possas comprar o equipamento do teu clube via web.

PASSO 1

<u>Fútbol Emotion</u> e iniciar sessão desde o canto superior direito. Se não temos conta, devemos registar-nos.

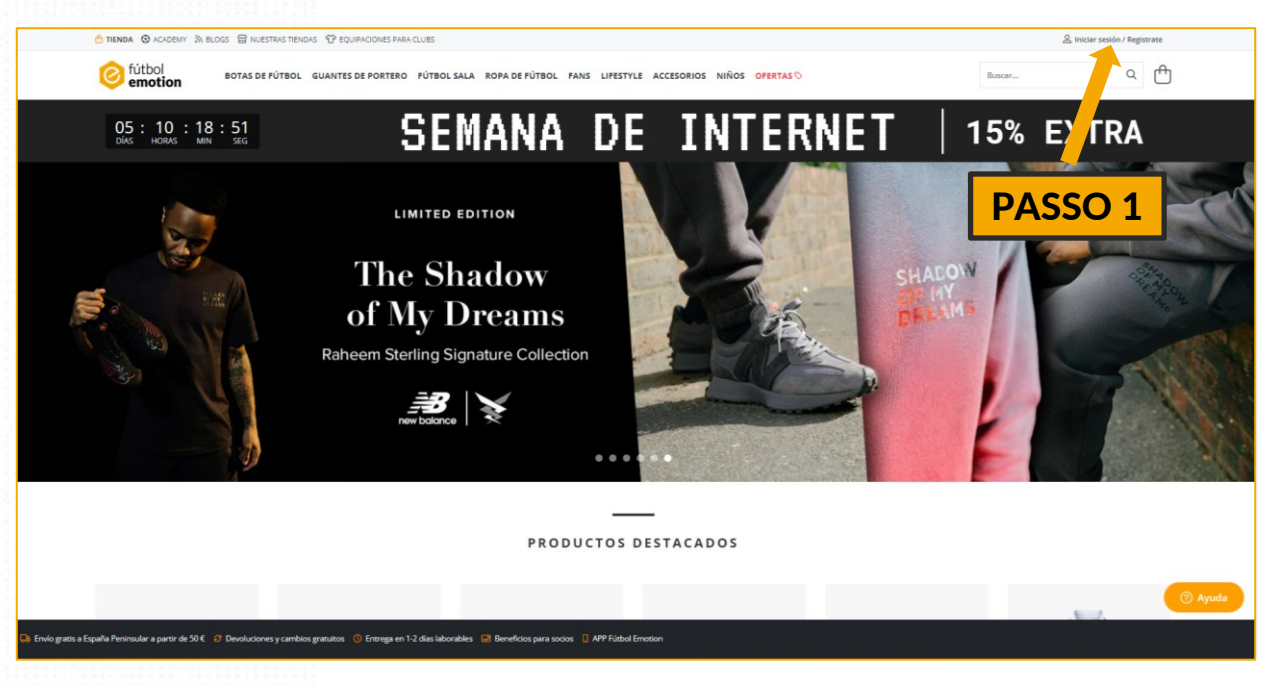

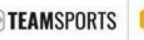

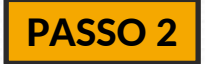

Quando estejamos dentro da pagina acedemos **a "EQUIPAMENTOS PARA CLUBES"**, na parte superior esquerda da pagina;

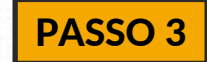

## Fazemos click em "ACEDE AO TEU CLUBE"

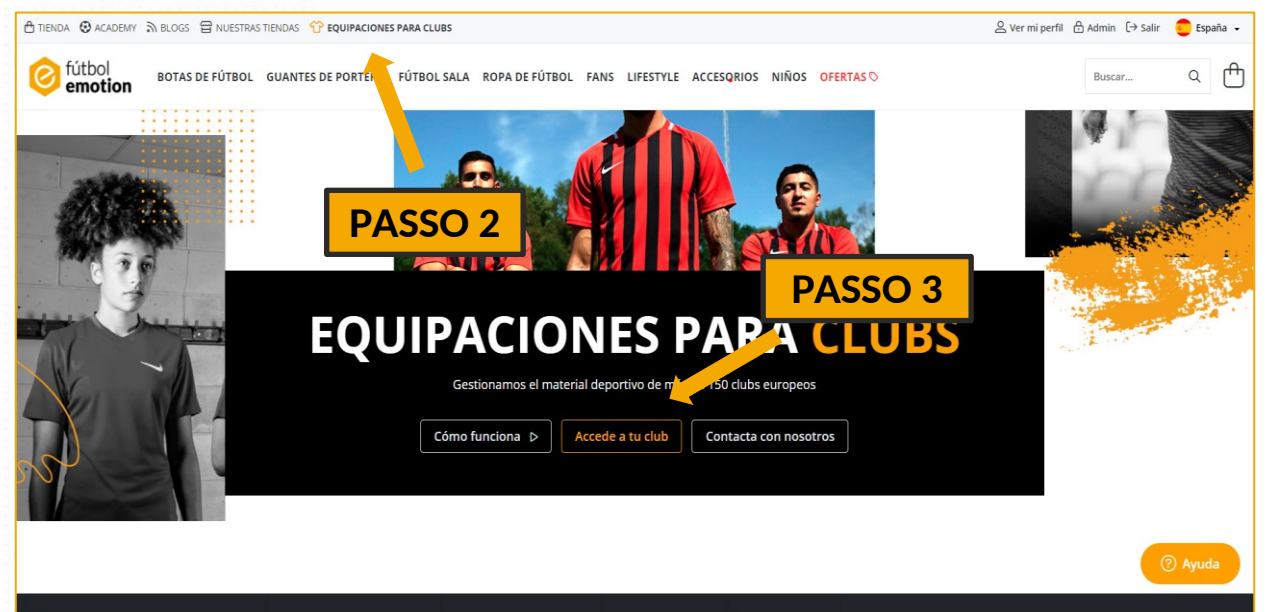

**TEAMSPORTS** 

😝 Envío gratis a España Peninsular a partir de 20 🤄 🤗 Devoluciones y cambios gratuitos 🕚 Entrega en 1-2 días laborables 📑 Beneficios para socios 🔋 APP Fútbol Emotion

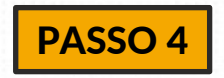

Aqui chegados. Podemos buscar o nosso clube no buscador e aceder a este clicando no seu escudo

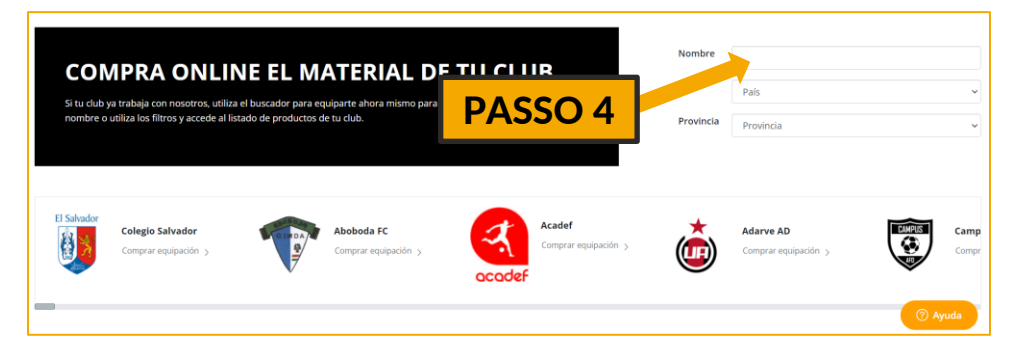

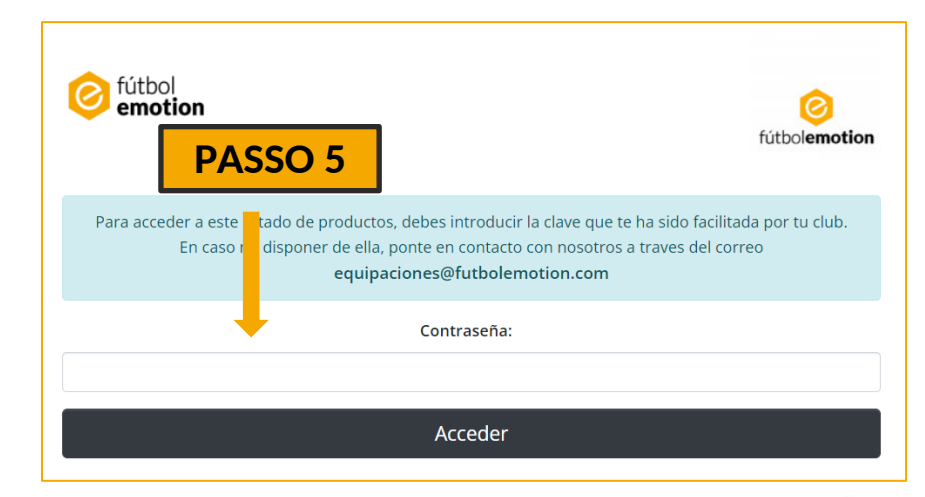

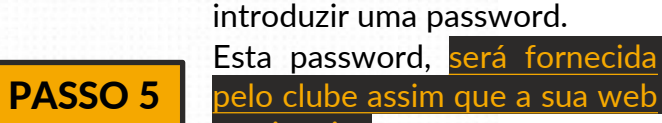

Para

esteja ativa Se te esqueces da password, poderás sempre voltar a pedila.

aceder,

precisamos

TEAMSPORTS

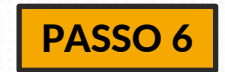

Quando estivermos dentro da Web, teremos uma vista similar a esta. É importante saber que existem referencias de adulto e criança.

Se nao encontramos algum producto, é possivel que se venda apenas dentro do pack. O clube libertará a sua compra assim que tenha asegurado stock para todos os seus jogadores. Seleccionamos o producto que queremos comprar.

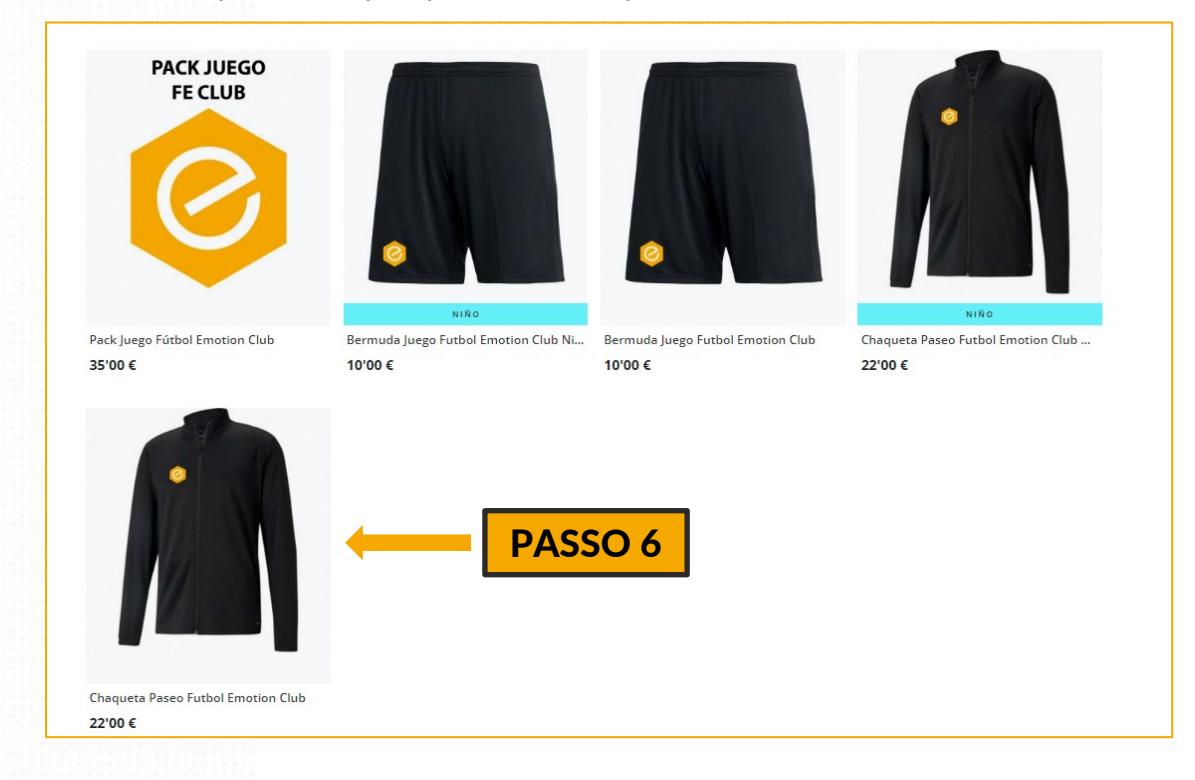

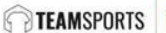

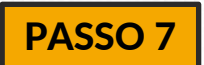

Se selecionamos um producto individual, veremos uma pagina como a seguinte.

- 1. Aquí podemos escolher o tamanho, e se nao está disponível o nosso, temos que esperar 1-2 dias que se reponha o stock. Se temos duvidas sobre o nosso tamaño clicamos em "¿Qual é o meu tamanho?"
- 2. A personalização da peça é definida pelo clube. Todas as peças que levem pelo menos um escudo, são consideradas personalizadas Adicionalmente, em algunas peças poderemos seleccionar Nome e Numero.
- 3. Finalmente clicamos em "juntar ao carrinho de compras".

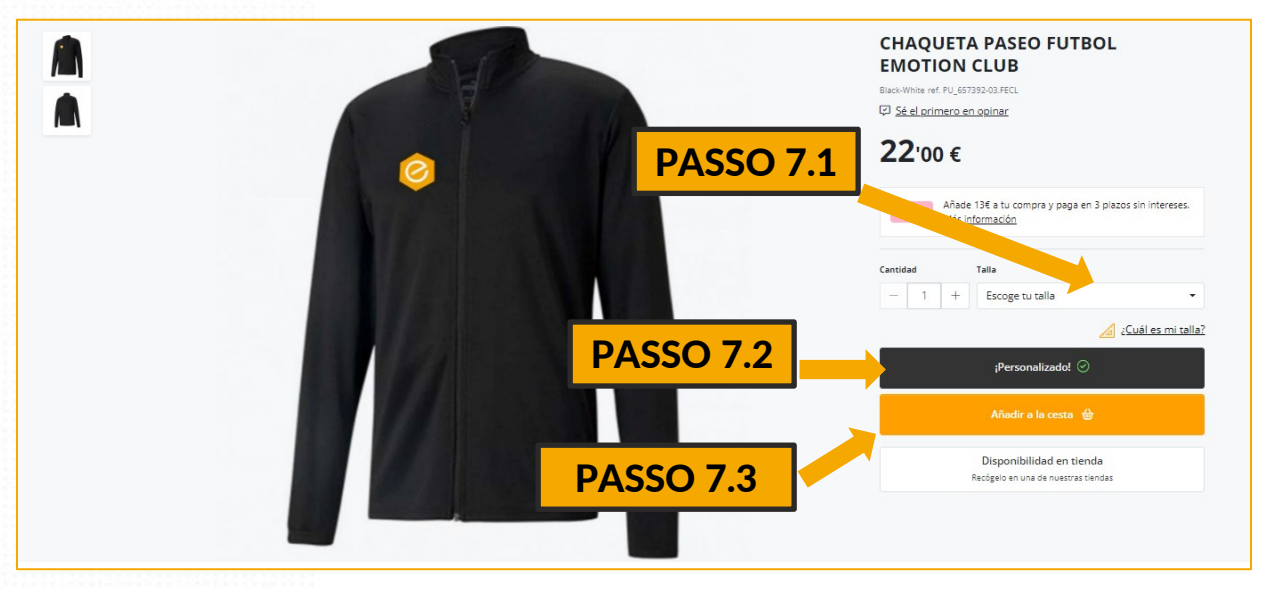

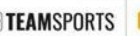

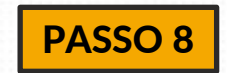

- Se selecionamos um pack, veremos os produtos divididos por filas.
- 1. De cada fila temos que selecionar un único producto pressionando em selecionar.
- 2. Devemos fazer isto para cada um dos productos ate chegar ao final.

Importante: o produto e o pack, e por isso nao veremos nada no nosso carrinho de compras. Até que selcionemos todos produtos

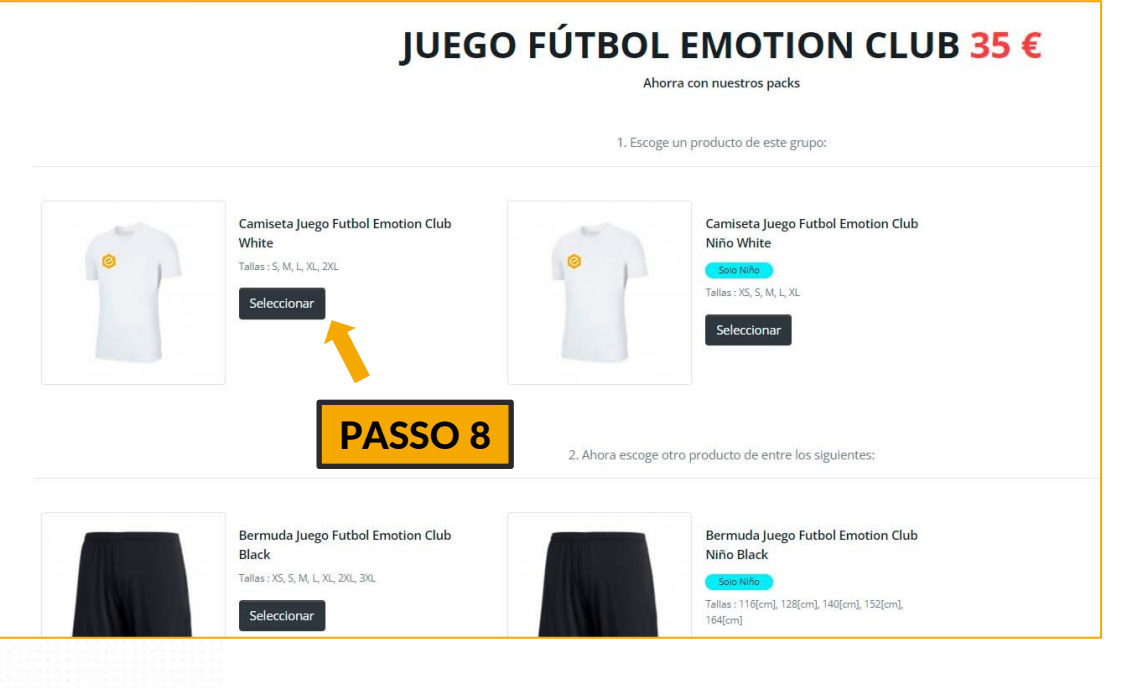

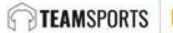

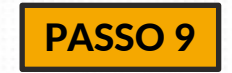

Ao seleccionar uma peça do pack, da mesma forma que quando compramos uma peça individual, teremos que escolher o tamanho e adicionar.

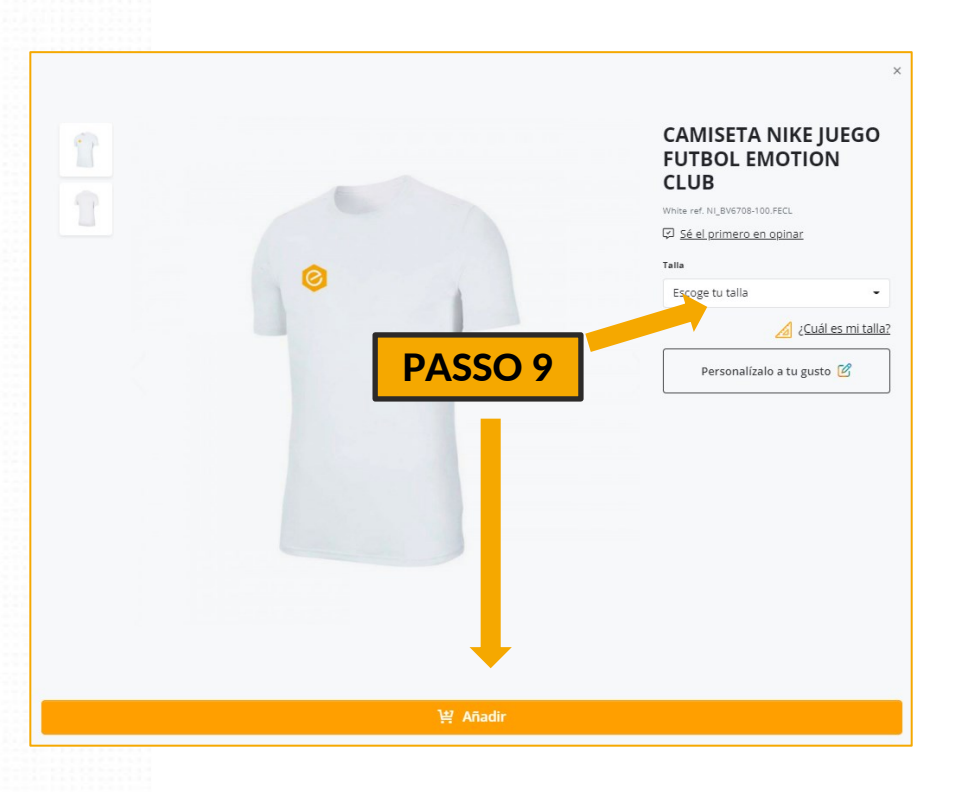

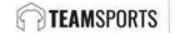

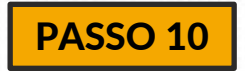

Depois de ter selecionado todas as peças do pack, no final aparecerá um botáo para adicionar ao carrinho de compras. Podemos comprobar que um produto foi adicionado ao carrinho quando se encontra um retangulo laranja em volta do produto.

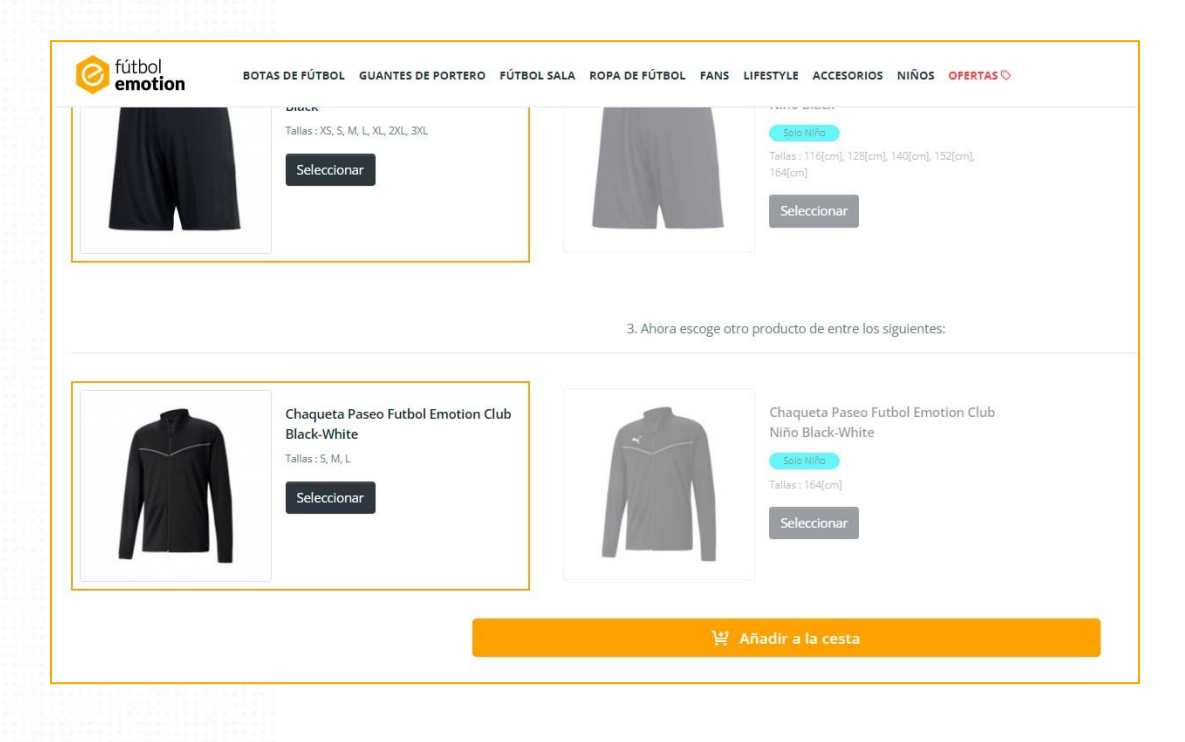

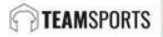

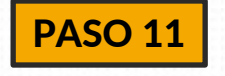

Finalmente, veremos como o pack se adiciona ao carrinho de compras como um produto individual. Por fim, clicar em <u>PAGAR AGORA</u> escolhendo entre os diversos métodos de pagamento.

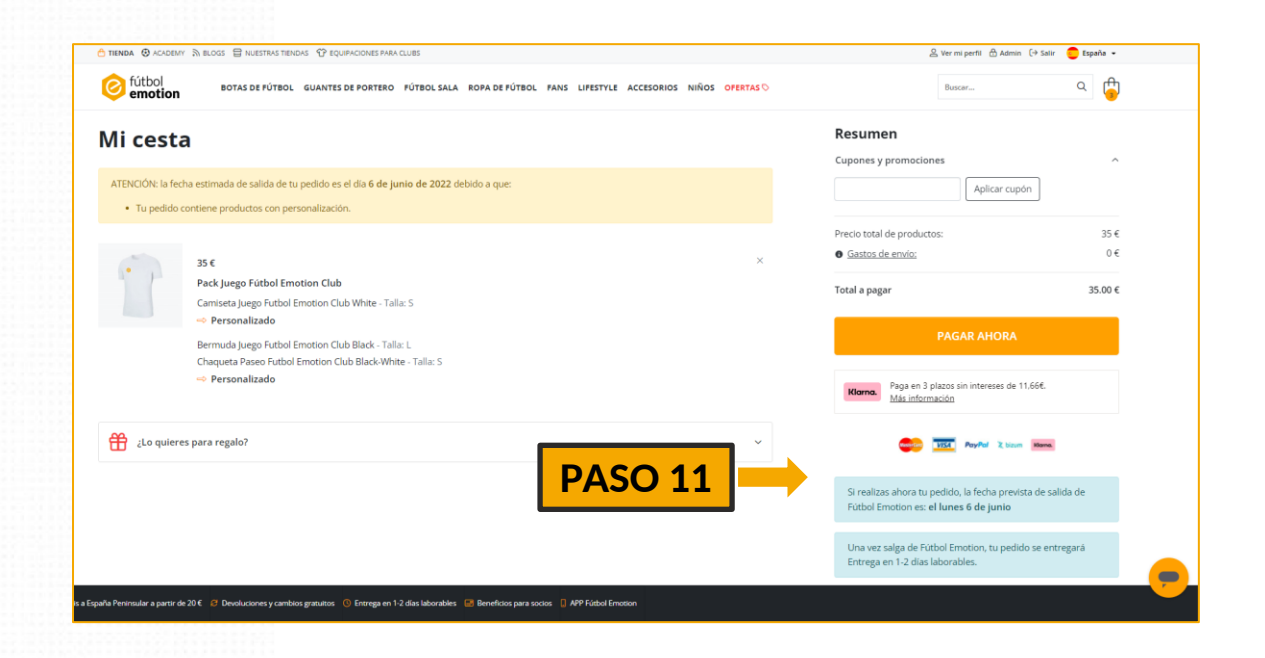

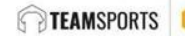

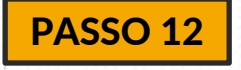

Por último, podemos conferir o estado do nosso pedido dentro do nosso perfil de cliente Veremos o estado do pedido a todo o momento e ainda poderemos des fazer download das faturas.

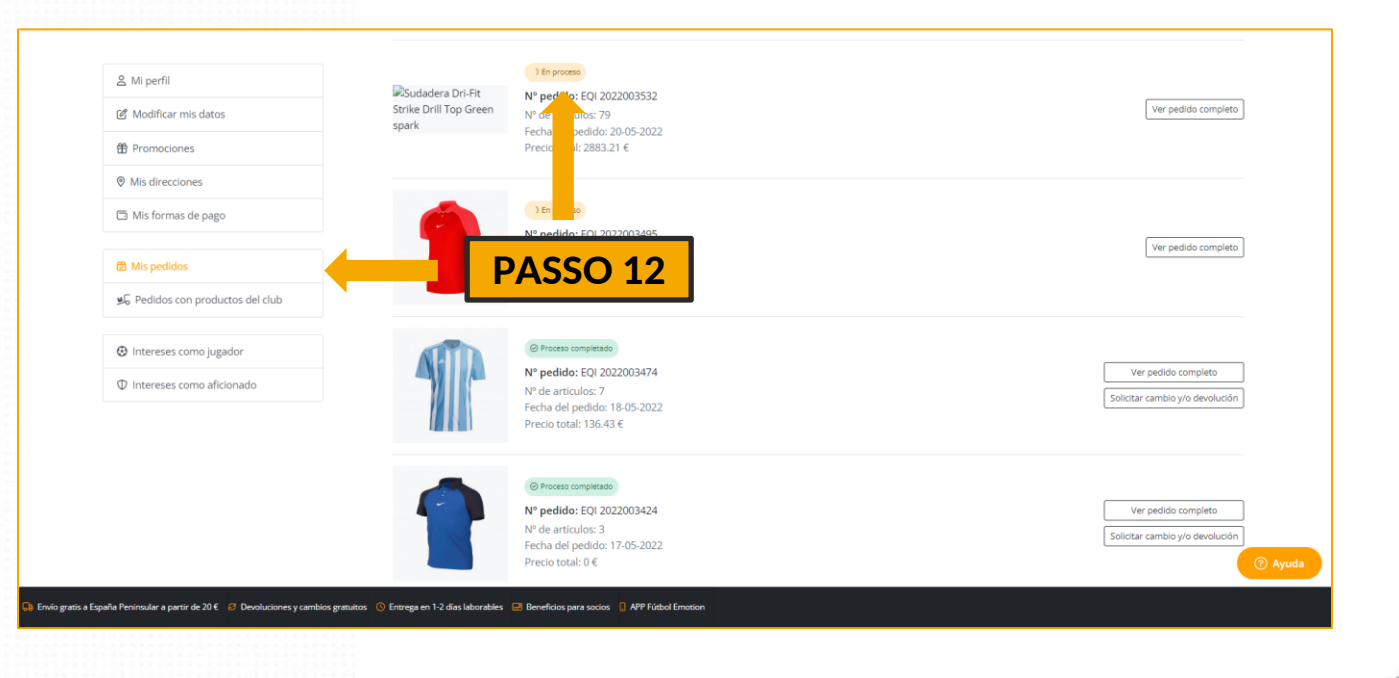

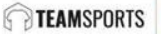

Se seguiste o guia, já deverias saber fazer a compra do equipametno do teu clube. ¡No entanto, ser cliente Futbol Emotion tem outras vantagens!

No momento em que tenhas feito a tua primeira compra, vai chegar um cupao de descontó que poderes gastar em qualquer producto da nossa Web que nao sejam os equipamentos do teu clube.

## ¡Ao longo do ano vão chegar varios cupões de descontó pelo simples facto de o teu clube trabalhar com a Futbol Emotion!

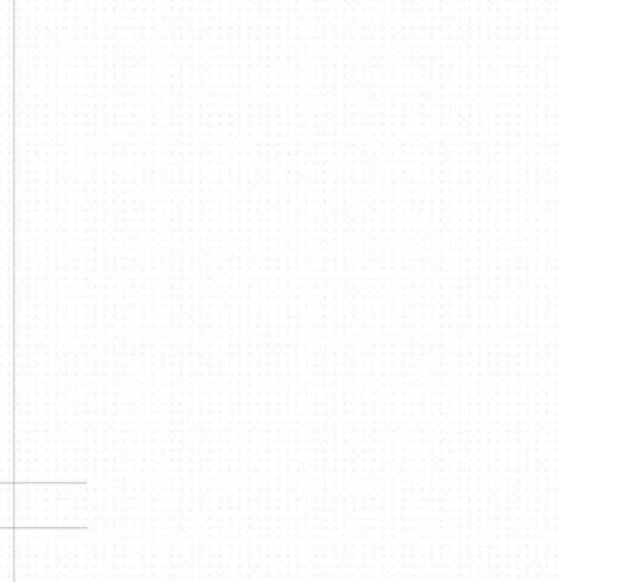

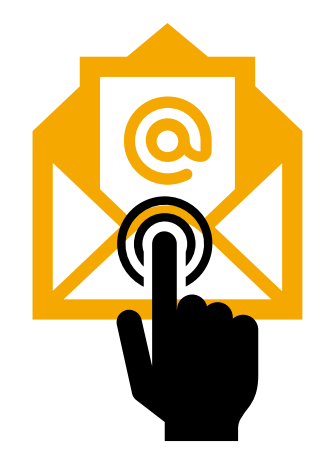

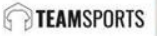

# **¡ATENÇÃO QUE HÁ VAR!** ESPECIFICACÕES DO CLUBE

É possível que ao adquirir o equipamento do teu clube exista algum detalhe mais que deves conhecer e que detalhamos em seguida:

## 1. AUTOFRACIONAMIENTO 2. CUPÕES

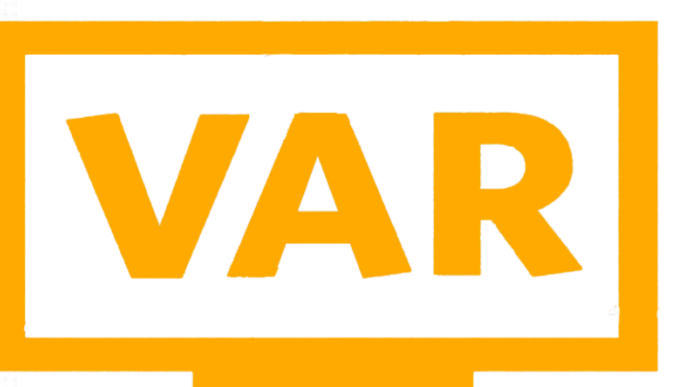

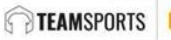

# Se compraste um pack e não te chegaram todos os productos, não te assustes, é possível que o teu pedido tenha sido fracionado.

Sempre que o pedido seja dividido em varios pedidos, significa que foi fracionado.

Pode deber-se às seguintes situações:

- A um pedido de especificação de detalhes de personalização por parte do clube.
- Devido ao tempo de reposiçao de algum tamanho de alguna peça. Por isso enviamos o restante para que possas disfrutar das restantes peças o mais rápido possível

Se o nosso pedido foi fracionado, receberemos um email dizendo que foi fracionado e indicando qual é o novo pedido. Podemos conferir o nosso pedido no nosso perfil de cliente.

| BOTAS                                                         | GUANTES                                                                                 | SALA                                                                     | ROPA                                                       | OFERTAS                                                                                             |                                                      | 2                                                |
|---------------------------------------------------------------|-----------------------------------------------------------------------------------------|--------------------------------------------------------------------------|------------------------------------------------------------|----------------------------------------------------------------------------------------------------|------------------------------------------------------|--------------------------------------------------|
| El resto del pedic<br>marca y/o, en el<br>información por p   | lo inicial está as<br>caso de que tu p<br>arte del club en                              | ociado al peo<br>edido conten<br>cuanto a la e                           | ido EQI 202<br>ga producto<br>stampación                   | 2002702, debido a que estan<br>s de un club o colectivo, debi<br>de las camisetas de competi        | nos esperando recibi<br>do a que estamos pe<br>ción. | ir stock por parte de la<br>endientes de recibir |
| No te preocupes<br>cuanto lo enviem<br>iempo real <u>aquí</u> | por nada, sólo s<br>os recibirás un o                                                   | i es necesari<br>correo con la                                           | o uno de nue<br>confirmaciór                               | estros especialistas se pondr<br>1 del envío. Mientras tanto pu                                     | á en contacto contigo<br>edes consultar el es        | o. Recuerda que en<br>tado de tu pedido en       |
| Sentimos las mol                                              | estias que haya                                                                         | mos podido o                                                             | ausarte.                                                   |                                                                                                    |                                                      |                                                  |
|                                                               | <b>HEMOS</b><br>Hola Jorge, te i                                                        | FRAC                                                                     | CIONA                                                      | <b>DO TU PEDIDO</b><br>nos fraccionado el envío de                                                  | tu pedido EQI                                        |                                                  |
|                                                               | HEMOS<br>Hola Jorge, te i<br>2022002701 pa                                              | FRACC<br>informamos<br>ara que recit                                     | CIONA<br>de que hen<br>bas cuanto a                        | DO TU PEDIDO<br>nos fraccionado el envío de<br>antes los productos que ya                           | tu pedido EQI<br>tenemos disponibl                   | es:                                              |
|                                                               | HEMOS<br>Hola Jorge, te i<br>2022002701 p;<br>227.                                      | FRACC<br>informamos<br>ara que recit<br>99 €                             | de que hen<br>bas cuanto a                                 | DO TU PEDIDO<br>nos fraccionado el envío de<br>antes los productos que ya                           | tu pedido EQI<br>tenemos disponibl                   | es:                                              |
|                                                               | HEMOS<br>Hola Jorge, te i<br>2022002701 pr<br>2022<br>202202701 pr<br>202<br>202<br>Suc | FRACC<br>informamos<br>ara que recit<br>99 €<br>dadera Ac                | de que hen<br>bas cuanto a                                 | DO TU PEDIDO<br>nos fraccionado el envio de<br>antes los productos que ya<br>1 Drill Top Light Gree | tu pedido EQI<br>tenemos disponibl<br>n Spark-White- | es:<br>-Pîne Green                               |
|                                                               | HEMOS<br>Hola Jorge, te<br>2022002701 pr<br>202<br>202<br>7<br>3<br>0<br>0<br>Tall      | FRACC<br>informamos<br>ara que recit<br>99 €<br>dadera Ac<br>a: S   Cant | cionA<br>de que hen<br>bas cuanto d<br>ademy 2:<br>idad: 1 | DO TU PEDIDO<br>nos fraccionado el envio de<br>antes los productos que ya<br>1 Drill Top Light Gree | tu pedido EQI<br>tenemos disponibl<br>n Spark-White- | es:<br>Pine Green                                |
| Gastos de envic                                               | HEMOS<br>Hola Jorge, te i<br>2022002701 pi<br>27.<br>Suc<br>Taill                       | FRACC<br>informamos<br>ara que recit<br>99 €<br>dadera Ac<br>a: S   Cant | de que hen<br>aas cuanto a<br>ademy 2:<br>idad: 1          | DO TU PEDIDO<br>nos fraccionado el envio de<br>antes los productos que ya<br>1 Drill Top Light Gree | tu pedido EQI<br>tenemos disponibl<br>n Spark-White- | es:<br>•Pine Green<br>0                          |

TFAMSPO

## PROCESSO DE COMPRA VÍA WEB-CUPÕES

## ¿Tens um cupão. Aquí explica-se como aplica-lo corretamente!

Alguns clubes fornecem aos seus atletas cupões que poderão ser usados em packs ou productos de clubes.

Se um cupão não é aplicado da maneira correta, por defeito, indicará que não é válido ou que já foi usado, pelo que devemos conferir os seguintes pasos:

- 1. É necessario estar registado e com sessão iniciada na web
- 2. É necessario selecionar o producto ou pack correto.
- 3. Debe seleccionar-se como método de pagamento cartão de crédito/débito, ainda que nada será cobrado nesta fase.
- 4. O método de envío debe ser ao domicilio ou recolha na loja, para que não sejam cobrados gastos de envio. Se o cupão foi aplicado corretamente.

| 온 Ver mi perfil 🕆 Admin [→ Salir                                                                         | 💼 España 👻 |
|----------------------------------------------------------------------------------------------------|------------|
| Buscar                                                                                                   | ۹ 🕞        |
| Resumen                                                                                                  |            |
| Cupones y promociones                                                                                    | Â          |
| Aplicar cupón                                                                                            | CUPAO      |
| Precio total de productos:                                                                               | 35 €       |
| Gastos de envío:                                                                                         | 0 €        |
| Total a pagar                                                                                            | 35.00 €    |
| Klarna. Paga en 3 plazos sin intereses de 11,66€.<br><u>Más información</u>                              |            |
| VISA PayPal 2 bizum Hama.                                                                                |            |
| Si realizas ahora tu pedido, la fecha prevista de salid<br>Fútbol Emotion es: <b>el lunes 6 de junio</b> | a de       |
| Una vez salga de Fútbol Emotion, tu pedido se entre<br>Entrega en 1-2 días laborables.                   | gará       |
|                                                                                                    |            |
|                                                                                                    | TEAMOR     |

# PERGUNTAS FREQUENTES E INFORMAÇÃO DE INTERESSE

## POLÍTICA DE CAMBIOS / DEVOLUCIONES TEAMSPORTS:

**PRODUTO PERSONALIZADO:** Considera-se produto personalizado, aquele que leva escudo do clube, nome, numero, publicidades e / ou iniciais.

# ¿POSSO TROCAR/DEVOLVER UM TAMANHO DE UM PRODUTO NÃO PERSONALIZADO?

○ SIM, SE O PRODUTO TEM A ETIQUETA E ESTÁ NAS MESMAS CONDIÇÕES EM QUE O RECEBEU.

 A TROCA OU DEVOLUÇÃO DEVE REALIZAR-SE SEMPRE ATRAVÉS DO PERFIL DE UTILIZADOR ATRAVÉS DO QUAL FIZEMOS A COMPRA

• NÃO É PERMITIDA A TROCA/DEVOLUÇÃO ATRAVÉS DAS NOSSAS LOJAS.

## ¿POSSO TROCAR OU DEVOLVER UM PRODUTO PERSONALIZADO?

ο NÃO.

PARA QUALQUER DUVIDA:

Usar o incone de ajuda na web em baixo à direita (abajo a la derecha de la pantalla aparece este icono).

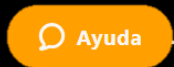

TFAMSPORTS

6

Escrever um email para: equipaciones@futbolemotion.com

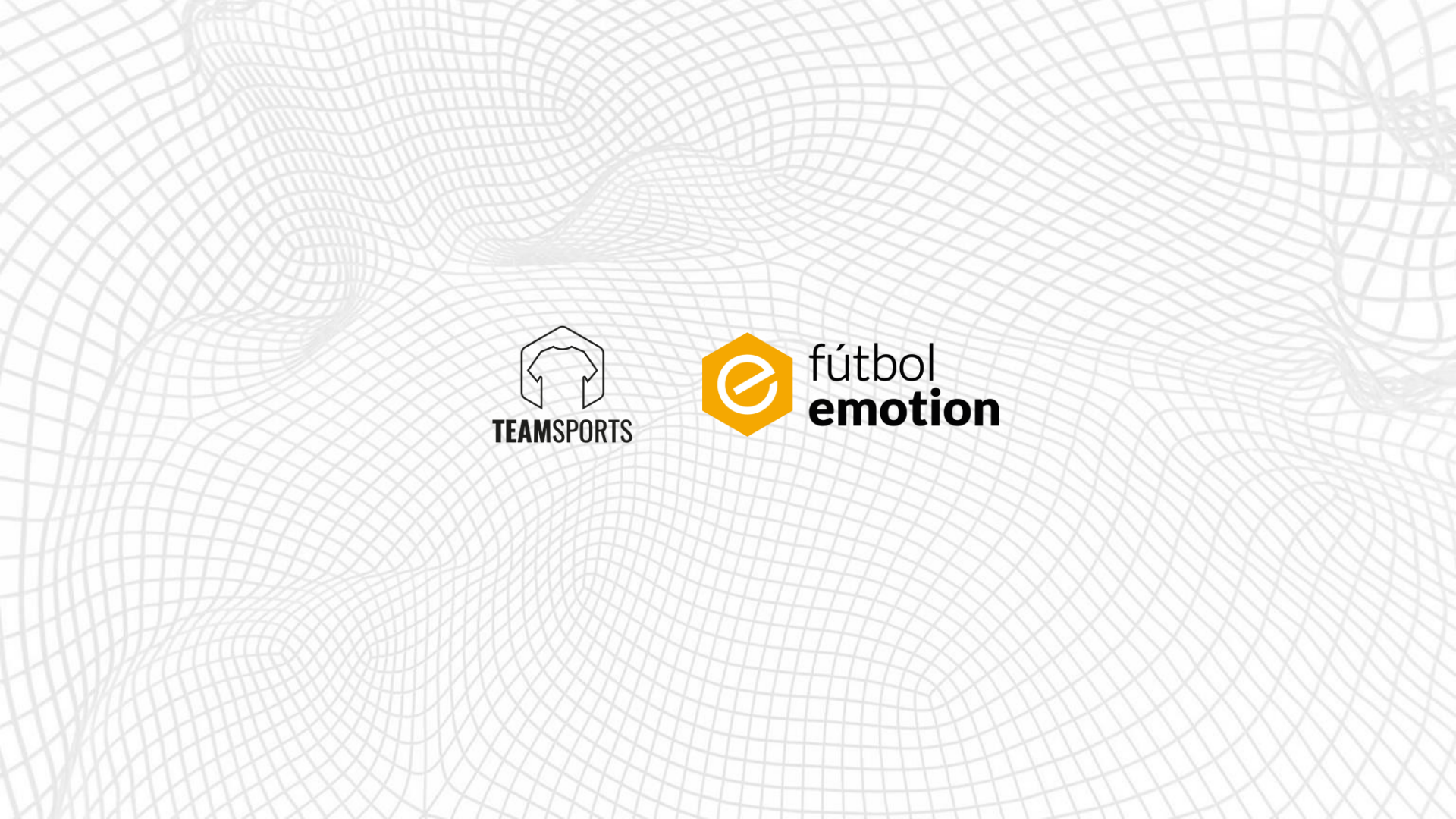